# 向现有虚拟驱动器添加新硬盘的过程

### 目录

<u>简介</u> <u>先决条件</u> <u>要求</u> <u>使用的组件</u> <u>添加新硬盘的步骤</u> <u>迁移虚拟驱动器的RAID级别</u> 相关信息

# 简介

本文档介绍在更改和不更改独立磁盘冗余阵列(RAID)的情况下向现有虚拟驱动器(VD)添加新硬盘的 过程。

例如,如果您有一个VD,该VD有三个硬盘,并且您想要再添加三个硬盘,本文档将介绍执行此操 作的步骤。

## 先决条件

#### 要求

本文档没有任何特定的要求。

#### 使用的组件

本文档中的信息基于Cisco UCS-C服务器。

本文档中的信息都是基于特定实验室环境中的设备编写的。本文档中使用的所有设备最初均采用原 始(默认)配置。如果您使用的是真实网络,请确保您已经了解所有命令的潜在影响。

### 添加新硬盘的步骤

本节包含向现有VD添加新硬盘的步骤。

注意:您需要在维护窗口中执行上述过程任务。

步骤1.将主机重新启动到WebBIOS

当主机计算机启动时,显示以下文本:

版权所有© LSI Corporation

#### 按<Ctrl><H>以访问WebBIOS

#### 按**Ctrl+H**

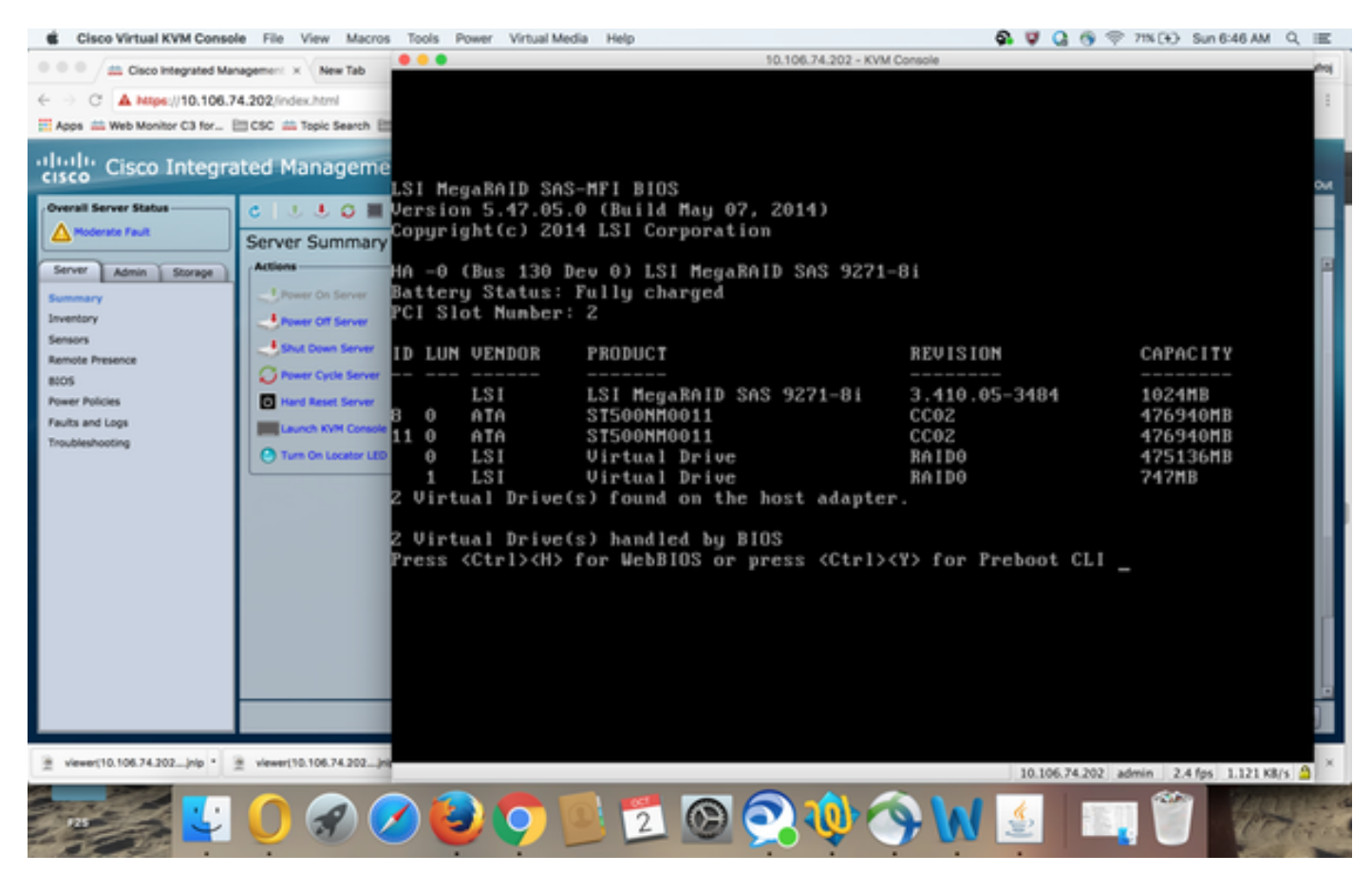

#### 步骤2.出现"控制器选择"窗口,如图所示:

| Cisco Virtual KVM Consc                          | e File View Macros       | Tools Power Virtual Media Help 🚯 🦁 🖓 🐄 🕀 Sun 6:50 AM Q |             |            |                      |                                      | 0, ⊞   |  |
|--------------------------------------------------|--------------------------|--------------------------------------------------------|-------------|------------|----------------------|--------------------------------------|--------|--|
| • • • / Cisco Integrated Management × New Tab    |                          | 0 0 0 10.106.74.202 - KVM Console                      |             |            |                      |                                      |        |  |
| ← → C ▲ https://10.106.74.202/index.html         |                          | Adapter S                                              | election    |            |                      | 151                                  | 21     |  |
| Apps 🚔 Web Monitor C3 for 🛅 CSC 🚔 Topic Search 🗐 |                          |                                                        |             |            |                      | -                                    |        |  |
| cisco Integrated Manageme                        |                          | 3                                                      |             |            |                      |                                      |        |  |
|                                                  |                          | Adapter                                                | No. Bus No. | Device No. | Туре                 | Firmuare Pkg. Versio                 | n ou   |  |
| Overall Server Status                            | C   J J O H              | 0. 😦                                                   | 130         | 0          | LSI MegaRAID SAS 927 | 71-81 23-29-0-0014                   |        |  |
| A Moderate Fault                                 | Server Summary           |                                                        |             |            |                      |                                      |        |  |
| Server Admin Storage                             | Actions                  |                                                        |             |            | Start                |                                      |        |  |
| Summary                                          | Power On Server          |                                                        |             |            |                      |                                      | ╸║║    |  |
| Inventory                                        | Power Off Server         |                                                        |             |            |                      |                                      | _      |  |
| Sensors<br>Remote Deserver                       | Shut Down Server         |                                                        |             |            |                      |                                      |        |  |
| 8105                                             | Power Cycle Server       |                                                        |             |            |                      |                                      | _      |  |
| Power Policies                                   | Hand Reset Server        |                                                        |             |            |                      |                                      | _      |  |
| Faults and Logs<br>Troubleshooting               | Launch KVM Console       |                                                        |             |            |                      |                                      | _      |  |
|                                                  | Turn On Locator LED      |                                                        |             |            |                      |                                      |        |  |
|                                                  |                          |                                                        |             |            |                      |                                      |        |  |
|                                                  |                          |                                                        |             |            |                      |                                      | - 18   |  |
|                                                  |                          |                                                        |             |            |                      |                                      | - 11   |  |
|                                                  |                          |                                                        |             |            |                      |                                      | - 18   |  |
|                                                  |                          |                                                        |             |            |                      |                                      |        |  |
|                                                  |                          |                                                        |             |            |                      |                                      | - 11   |  |
|                                                  |                          |                                                        |             |            |                      |                                      | _ 111  |  |
|                                                  |                          |                                                        |             |            |                      |                                      |        |  |
|                                                  |                          |                                                        |             |            |                      |                                      |        |  |
|                                                  | _                        |                                                        |             |            |                      |                                      |        |  |
|                                                  | 2 viewer(10.106.74.202)n |                                                        |             |            |                      | 10.106.74.202 admin 0.8 fps 0.002 K8 | 15 🙆 × |  |
|                                                  |                          |                                                        |             |            |                      |                                      | THE S  |  |
| - 25 🥌 🜙                                         | 1 2 6                    |                                                        | 2 02        | S W        | 今 🚺 🔮 📗              |                                      | Terral |  |

主菜单屏幕显示一个项目菜单,您可以选择这些项目来显示信息并更改连接到服务器控制器的 RAID阵列。此屏幕还显示了物理驱动器和逻辑驱动器的当前配置,您可以从中配置和管理RAID阵 列。

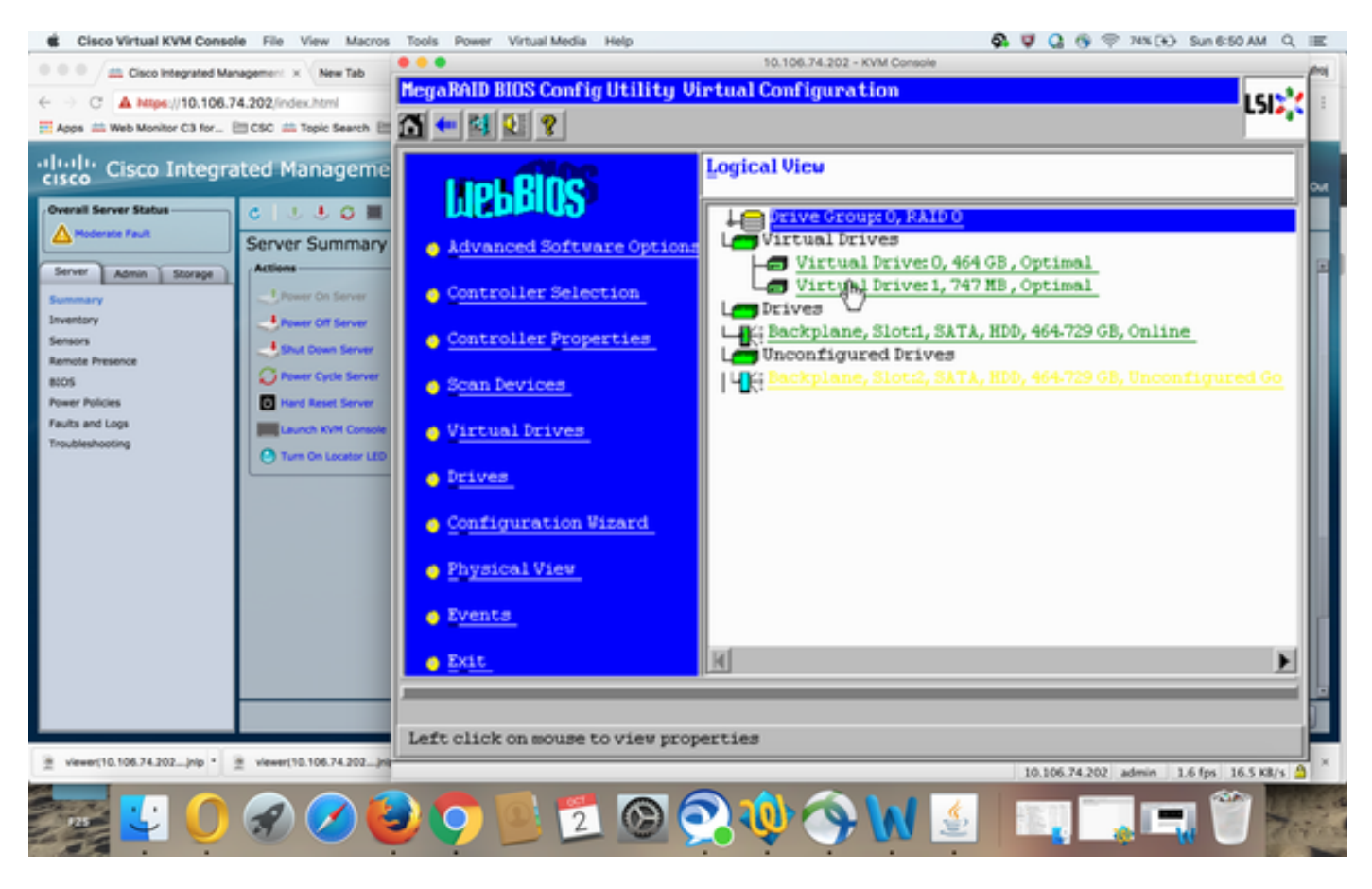

步骤3.选择所需的虚拟驱动器。

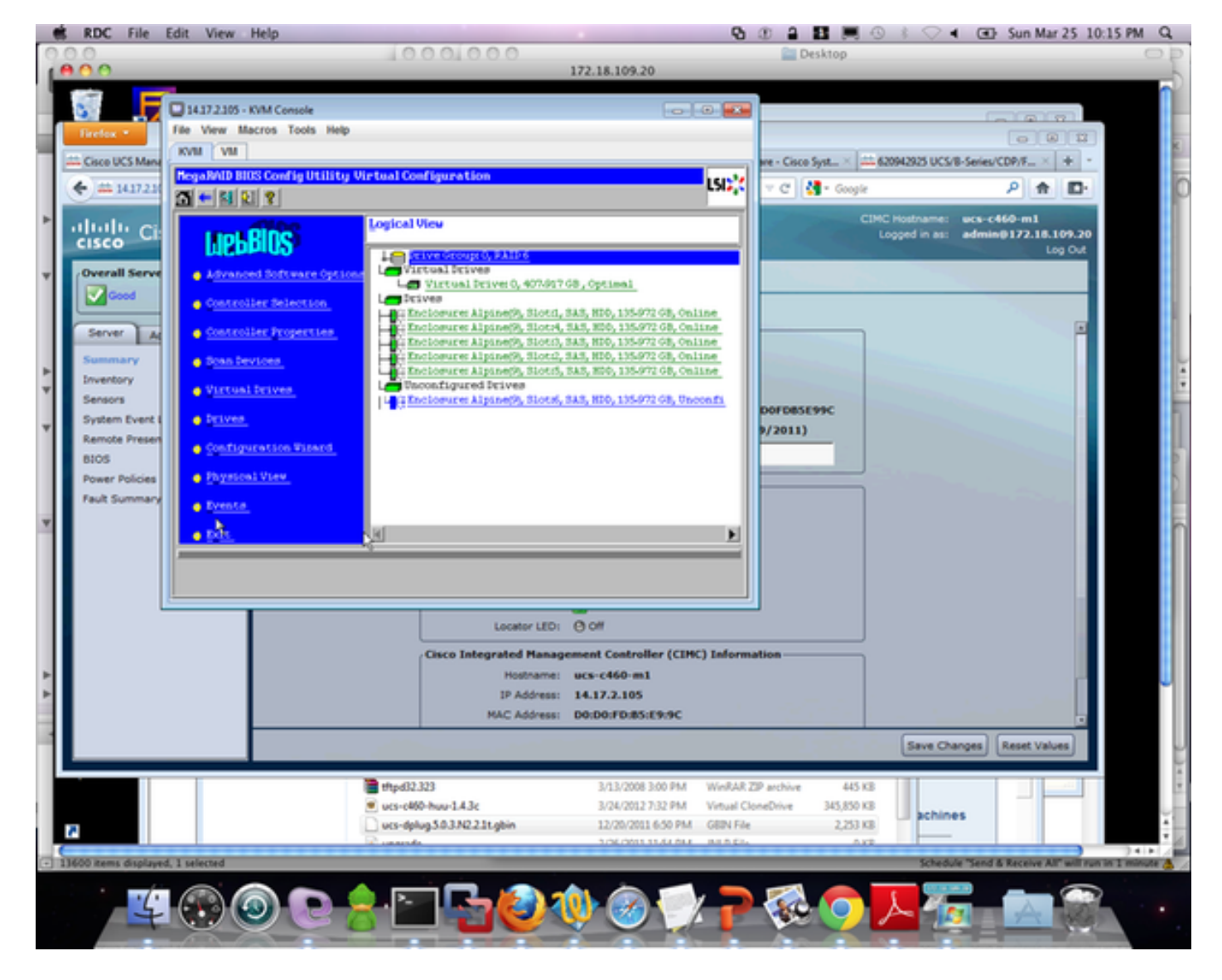

步骤4.选择Advanced Operations并单击Go,如图所示:

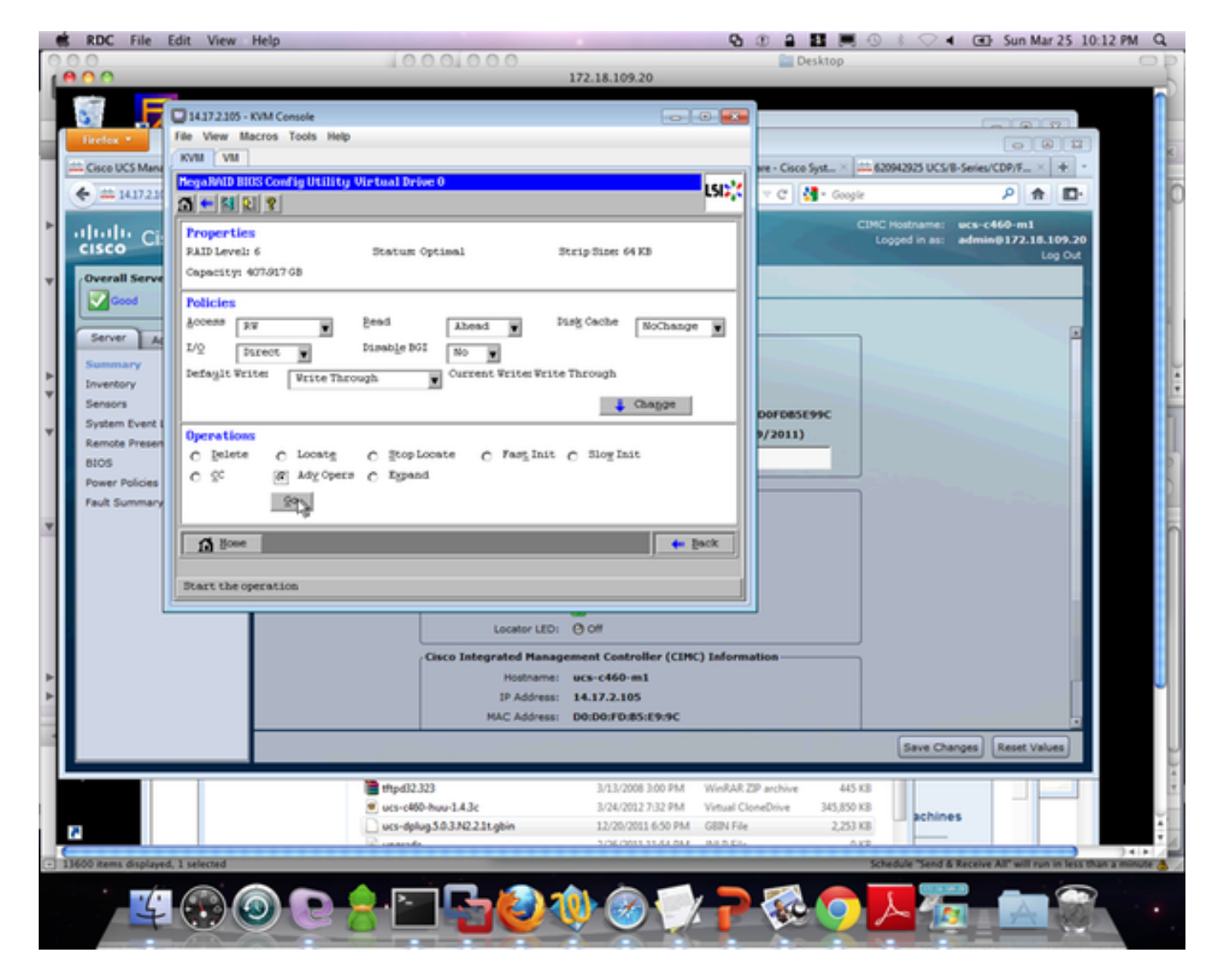

步骤5.向阵列添加额外的物理驱动器。

| 14.17.2.105 - KVM Console                                                                      |         | - • • |  |  |  |  |  |  |  |
|------------------------------------------------------------------------------------------------|---------|-------|--|--|--|--|--|--|--|
| File View Macros Tools Help                                                                    |         |       |  |  |  |  |  |  |  |
| KVM VM                                                                                         |         |       |  |  |  |  |  |  |  |
| MegaRAID BIOS Config Utility Advanced Operations                                               | LSIN    |       |  |  |  |  |  |  |  |
| Remove drive   Prive Group 0   K: Enclosure: Alpine(9), Slo   K: Enclosure: Alpine(9), Slo   K |         |       |  |  |  |  |  |  |  |
| C Change RAID Level                                                                            |         |       |  |  |  |  |  |  |  |
| RAID 6                                                                                         |         |       |  |  |  |  |  |  |  |
| Change RAID Level and Add Drive                                                                |         |       |  |  |  |  |  |  |  |
| Enclosure: Alpine(9), Slot:6, SAS, H                                                           |         |       |  |  |  |  |  |  |  |
| 🖸 Reset 🐚 Go                                                                                   |         |       |  |  |  |  |  |  |  |
| 1 Home                                                                                         | te Back |       |  |  |  |  |  |  |  |
|                                                                                                |         |       |  |  |  |  |  |  |  |
|                                                                                                |         |       |  |  |  |  |  |  |  |
|                                                                                                |         |       |  |  |  |  |  |  |  |
|                                                                                                |         |       |  |  |  |  |  |  |  |

步骤6.让虚拟驱动器重构(重建需要时间,具体取决于您添加的磁盘数量)

# 迁移虚拟驱动器的RAID级别

随着系统中数据量和驱动器数量的增加,您可以使用RAID级迁移将虚拟驱动器从一个RAID级别更 改为另一个RAID级别。您不必关闭或重新启动系统。迁移虚拟驱动器时,可以保留相同数量的驱动 器,也可以添加驱动器。您可以使用WebBIOS配置实用程序(CU)迁移现有虚拟驱动器的RAID级别 。

**注意:**虽然您可以随时应用RAID级迁移,但LSI建议您在无重新启动时执行此操作。许多操作 系统在引导期间依次发出I/O操作(一次一个)。如果运行RAID级迁移,启动通常需要超过 15分钟。

允许对以下RAID级别进行迁移:

- RAID 0到RAID 1
- RAID 0到RAID 5
- RAID 0到RAID 6

- RAID 1到RAID 0
- RAID 1到RAID 5
- RAID 1到RAID 6
- RAID 5到RAID 0
- RAID 5到RAID 6
- RAID 6到RAID 0
- RAID 6到RAID 5

# 相关信息

- <u>http://www.cisco.com/c/en/us/td/docs/unified\_computing/ucs/c/sw/raid/configuration/guide/RAI</u>
  <u>D\_GUIDE/MegaRAID.html</u>
- <u>技术支持和文档 Cisco Systems</u>